## วิธีการขอรหัสผ่านใหม่และส่งเอกสารเพื่อยืนยันตัวตนทาง e-Mail (ในช่วงสถานการณ์โรคระบาด)

## ้สำนักงานกำหนดวิธีการขอรหัสสำหรับการใช้งานระบบสารสนเทศ ดังต่อไปนี้

- ระบบตรวจสอบสถานภาพเอกสาร : Doc Tracking
- ≽ ระบบรายงานความคืบหน้าโครงการ และรายงานผลการดำเนินงาน (ตส.310) : e-Monitoring
- ระบบขอใช้สิทธิและประโยชน์ยกเว้นภาษีเงินได้นิติบุคคลผ่านระบบอิเล็กทรอนิกส์ : e-TAX
- ≽ ระบบขออนุญาตถือกรรมสิทธิ์ที่ดินออนไลน์ : e-Land
- > ระบบขยายเวลานำเข้าวัตถุดิบและวัสดุจำเป็นตามมาตรา 36
- ระบบรายงานผลการปฏิบัติตามเงื่อนไข ISO : e-ISO
- ระบบการขอขยายเวลาเปิดดำเนินการเพียงอย่างเดียว : e-Extension
- ระบบงานบัตรส่งเสริม สำหรับการยื่นคำขอรับการส่งเสริมนอกระบบ e-Investment ได้แก่ มาตรการปรับปรุงประสิทธิภาพ ในการตอบรับมติ การขยายเวลาก่อนออกบัตรส่งเสริม

## ให้ดำเนินการดังนี้

- กรอกข้อมูลบริษัท (เลขนิติบุคคลและ e-Mail) คลิกเปลี่ยนรหัส หากระบบตรวจสอบและพบข้อมูลเดิม ระบบจะส่ง Link Reset Password ไปยัง e-Mail ของท่าน เพื่อทำการ Reset และตั้ง Password ใหม่ (อย่างน้อย 6 ตัวอักษร) กรณีระบบตรวจสอบไม่พบข้อมูลเดิม ระบบจะแจ้งเตือน "ไม่พบข้อมูล"
- กรณีไม่พบข้อมูลในระบบ ให้คลิกลงทะเบียน e-Mail ใหม่ (แบบฟอร์มมอบอำนาจ)
- 3. กรอกข้อมูลกรรมการผู้มีอำนาจ ตามจำนวนที่ลงทะเบียนไว้กับกรมพัฒนาธุรกิจ
- กรอกข้อมูลผู้รับมอบอำนาจ และถ่ายภาพใบหน้าผู้รับมอบอำนาจคู่บัตรประชาชน (กรุณาถ่ายภาพใบหน้าที่ถือ บัตรประชาชนไว้ใต้คาง ภาพบัตรประชาชนต้องสามารถอ่านได้ชัดเจน สำนักงานจึงจะพิจารณาส่ง Link Reset Password ให้)
- 5. Scan เอกสารและส่งไฟล์มาที่ e-Mail address: <u>newpassword@boi.go.th</u> โดยไฟล์ที่แนบมีรายการดังนี้
  - ไฟล์แบบฟอร์มลงทะเบียน e-Mail ใหม่ (แบบฟอร์มมอบอำนาจ) ที่ประทับตราบริษัท
  - ไฟล์ภาพถ่ายผู้รับมอบอำนาจคู่บัตรประชาชน
  - ไฟล์สำเนาบัตรประชาชนหรือสำเนา Passport ของกรรมการผู้มีอำนาจ พร้อมทั้งลงนามให้ครบถ้วนตามชื่อ กรรมการซึ่งลงชื่อผูกพันบริษัทตามข้อ 3 ในหนังสือรับรองบริษัทของกรมพัฒนาธุรกิจการค้า กระทรวงพาณิชย์
- เจ้าหน้าที่ดำเนินการตรวจสอบแล้วจะส่ง Link Reset Password ไปยัง e-Mail ที่ท่านระบุไว้ในแบบฟอร์ม (สามารถ ระบุได้หลาย e-Mail) ทั้งนี้ Link จะมีอายุการใช้งาน 24 ชั่วโมง ซึ่งแสดงไว้ใน e-Mail
- หากมีข้อสงสัยสามารถติดต่อเจ้าหน้าที่ในวันและเวลาทำการ จันทร์ ศุกร์ ระหว่าง 8.30- 16.30 น.
  - 🏝 คุณวรรณวิษา ผ่องใส 🥼 โทร. 02-553 8111 ต่อ 8437
  - 🕾 คุณธนิก เปี่ยมญาติ โทร. 02-553 8111 ต่อ 6133